Методические рекомендации по заполнению заявки на получение «сертификата ключа усиленной неквалифицированной электронной подписи»

| lействующие    | •               | Субъект   |          |  |
|----------------|-----------------|-----------|----------|--|
| Серийный номер | Период действия | Кем выдан | Владелец |  |
|                |                 |           |          |  |
|                |                 |           |          |  |
|                |                 |           |          |  |
|                |                 |           |          |  |
|                |                 |           |          |  |
|                |                 |           |          |  |
|                |                 |           |          |  |
|                |                 |           |          |  |
|                |                 |           |          |  |
|                |                 |           |          |  |

1. Скачайте приложение с сайта «ауц-днр.рус»

2. Извлеките содержимое из архива и запустить файл «desktop.exe»

3. Нажмите на кнопку в верхнем левом углу - 📃

|                                    |      |           |          |   | _ 🗆 × |
|------------------------------------|------|-----------|----------|---|-------|
| 🗲 Сертификаты                      |      |           |          | Ĵ | \$    |
| Расширенный режим                  | *    | Субъект   |          |   |       |
| Цифровая подпись                   | твия | Кем выдан | Владелец |   |       |
| Шифрование                         |      |           |          |   |       |
| Сертификаты<br>Заявки<br>Настройки |      |           |          |   |       |
| О программе<br>Выход<br>1.0.3      |      |           |          |   |       |

# 4. Перейдите на вкладку «Заявки»

5. Нажмите кнопку добавления заявки - 🕂

### 6. Введите название ключа (допустимы

|       | Название ключа                               |       |
|-------|----------------------------------------------|-------|
|       | Алгоритм ключа<br>ГОСТЗ4.10 2012 512         |       |
|       | Конфигурация ключа<br>ГОСТЗ4.10 2012 A 512 - |       |
|       |                                              |       |
|       |                                              |       |
| НАЗАД |                                              | ДАЛЕЕ |

латинские символы нижнего регистра, цифры и знак подчеркивания)

7. Нажмите кнопку -

ДАЛЕЕ

Алгоритмы шифрования менять не рекомендуется. Они должны соответствовать ГОСТу 34.10 2012.

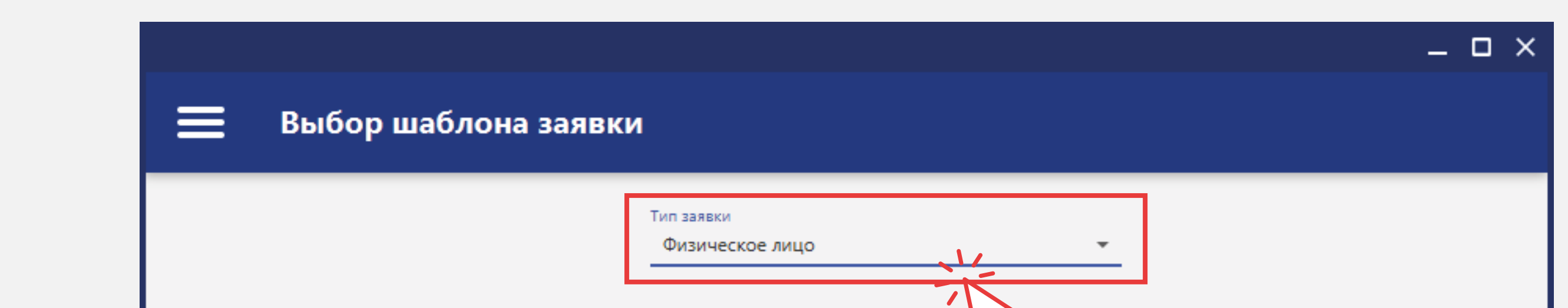

8. Выберите тип заявки: «Физическое лицо» либо «Юридическое лицо».

\_ 🗆 ×

Лицензионное соглашение

НАЗАД

#### СОГЛАСИЕ

#### на обработку персональных данных

В соответствии с п. 1 ст. 9 закона ДНР от 09.06.2015 № 61-IHC «О персональных данных» даю Государственному предприятию «Почта Донбасса», согласие на обработку моих персональных данных.

Перечень персональных данных, на обработку которых дается согласие субъекта персональных данных: фамилия, имя, отчество; дата рождения; место рождения; адрес регистрации; фактический адрес проживания; тип

и наименование основного документа, удостоверяющего личность; номер, серия, кем, когда выдан документ, удостоверяющий личность субъекта персональных данных; гражданство субъекта обращения; идентификационный номер налогоплательщика (ИНН); телефонный номер; адрес электронной почты, фотографическое изображение, социальное и имущественное положение, семейное положение, занимаемая должность, результат предоставления административной услуги/отказ в ее предоставлении.

Обработка данных осуществляется с целью:

1) Обеспечения соблюдения требований законодательства Донецкой Народной Республики.

2) Предоставления услуг Удостоверяющего Центра по изготовлению и верификации сертификата ключа электронной подписи.

Обработка вышеуказанных персональных ланных булет осуществляться путем смешанной обработки

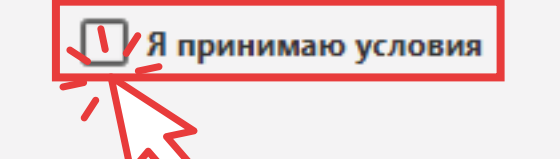

### 9. Ознакомьтесь с соглашением и

## нажмите галочку принятия условий - 🔽

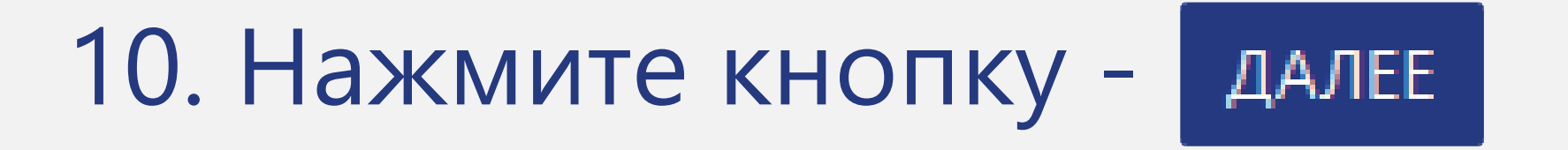

|   |                                                         | _ 0                             | × |
|---|---------------------------------------------------------|---------------------------------|---|
|   | Ввод атрибутов заявки                                   |                                 |   |
|   |                                                         |                                 |   |
|   |                                                         |                                 |   |
|   | ФИО<br>Петров Петр Петрович                             |                                 |   |
|   | Email<br>petrov@mail.ru                                 | Номер телефона<br>071-322-12-12 |   |
|   | Реквизиты паспорта<br>ВК802122                          | инн<br>6449013711               |   |
|   | Адрес прописки<br>Ул. Артема д. 24 кв. 12               |                                 |   |
|   | Фактический адрес проживания<br>Ул. Артема д. 24 кв. 12 |                                 |   |
|   |                                                         |                                 |   |
|   | 🗸 Для подписи 🛛 Для подпис                              | и РАСШИРЕННЫЕ НАСТРОЙКИ         |   |
| I | НАЗАД                                                   | СОХРАНИТЬ СОХРАНИТЬ ОТПРАВИТЬ   |   |

11. Заполните заявку на получение сертификата.

12. Нажмите кнопку - сохранить и отправить

Внимательно проверьте вводимые данные, так как ошибки в заполнении приведут к отказу в выдаче сертификата и процедуру придется начинать заново

6

| Nº | Дата       | Субъект              | Статус        | Тип       |   |
|----|------------|----------------------|---------------|-----------|---|
| 2  | 21.12.2017 | Петров Петр Петрович | Не обработана | На выдачу | 3 |
|    |            | Заявка               | отправлена    | ок        |   |

15. По завершению отправки заявки на сервер удостоверяющего центра будет выведено оповещение об успешной отправке

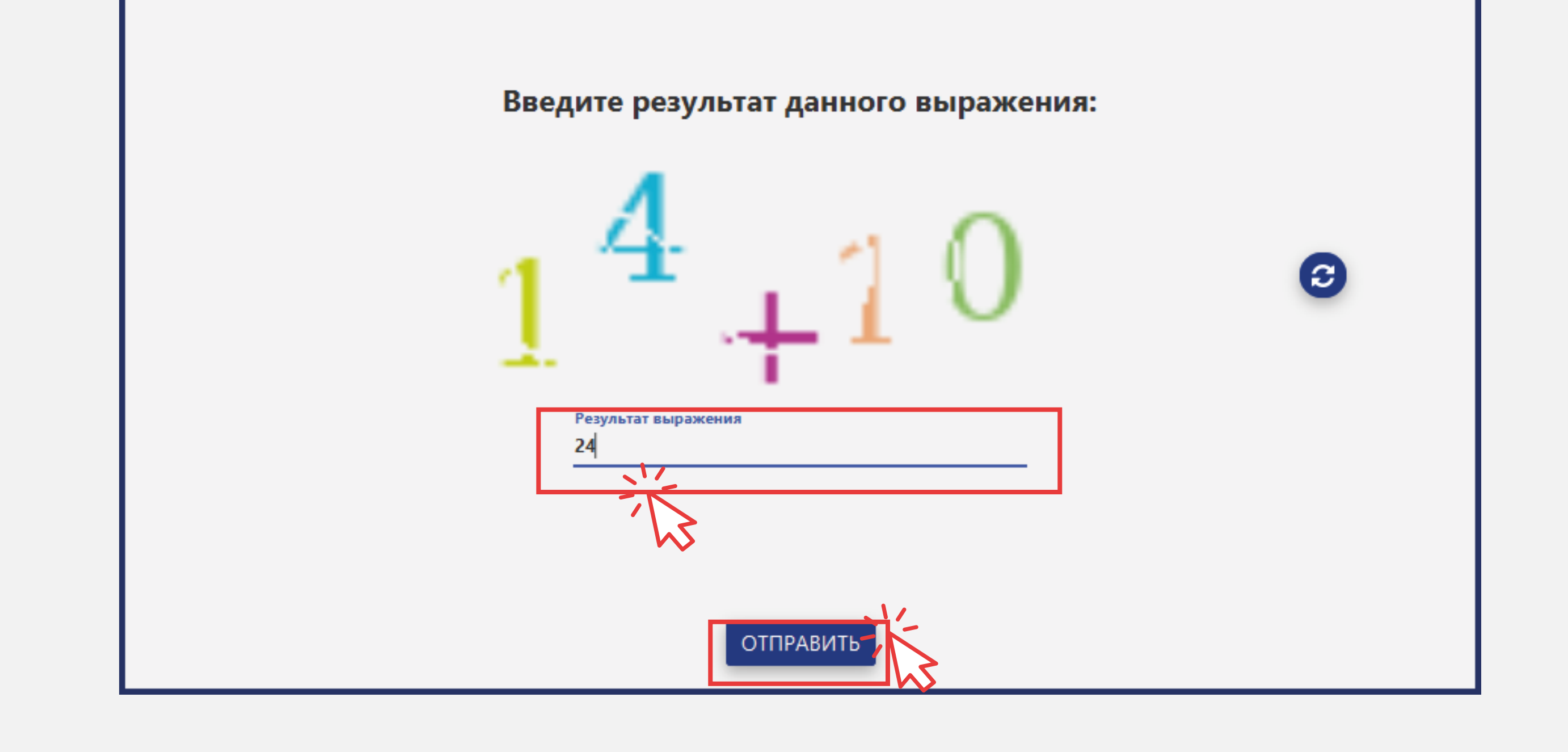

# 14. Нажмите кнопку - отправить

поле «Результат выражения»

13. Пройдите проверку заполнив

Заявке присваивается уникальный идентификационный номер

Для подписания договора необходимо прийти в **удостоверяющий центр** имея при себе следующие пакеты документов:

### Для физических лиц:

- Оригинал и ксерокопия паспорта.
- Оригинал и ксерокопия ИНН.

## Для юридических лиц:

- Ксерокопия свидетельства о государственной регистрации юридического лица.
- Ксерокопия Устава организации.

При подаче заявки от **юридического лица**, работающего с печатью, необходимо создать **две заявки**: одну заявку для печати, как юр. лицо и вторую – на личную подпись, как физ. лицо

• Оттиск печати предприятия.

орган и дата выдачи, место регистрации.

надлежащим образом оформленные доверенности. • Доверенность, необходимую для идентификации уполномоченного представителя организации: фамилия, имя, отчество, серия и номер документа, удостоверяющего личность,

• Ксерокопии протоколов, либо иных документов, о назначении уполномоченных лиц организации (в соответствии с учредительными документами организации) и/или

9

| 🗲 Сертификаты                                    |      |                       |                 |
|--------------------------------------------------|------|-----------------------|-----------------|
| Расширенный режим                                | •    | Субъект               |                 |
| Цифровая подпись                                 | твия | Кем выдан             | Владелец        |
| Шифрование<br>Сертификаты<br>Заявки<br>Настройки |      | Ожидает подтверждения | Петров Петр Пет |
| О программе<br>Выход<br>1.0                      | ).3  |                       |                 |

После получения сертификата ключа усиленной неквалифицированной электронной подписи Вам будет доступно подписание электронных документов, проверка электронной подписи на документе, а также шифрование документов.

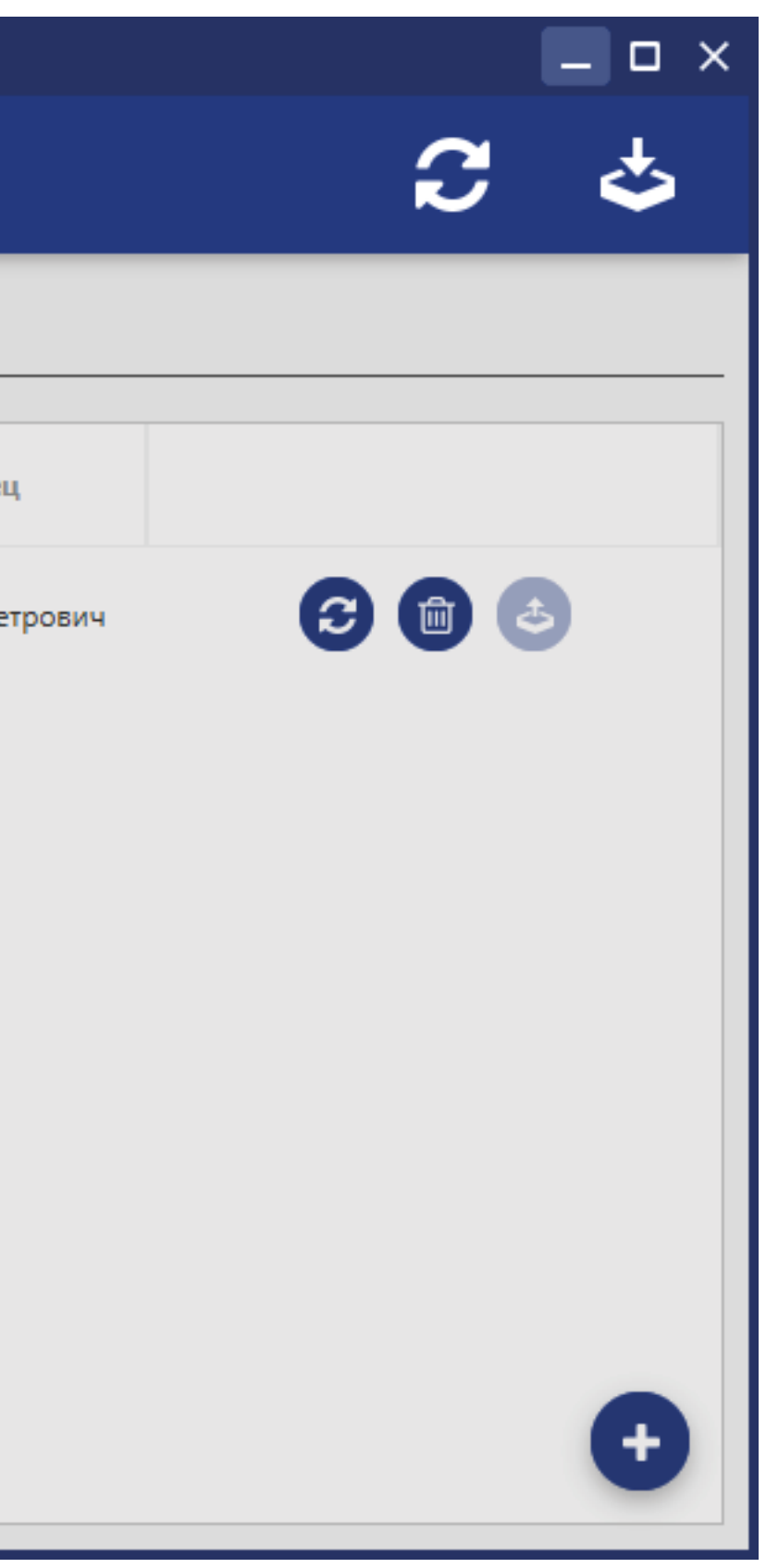

16. После подписания договора с удостоверяющим центром, оплаты услуг по выдаче сертификата и подтверждения головного удостоверяющего центра Донецкой Народной Республики, во вкладке «Сертификаты» появится Ваш действующий сертификат